### Introduction

The RB-25/RB-25S builds on the success of the previous trusted Redundancy Bus Series by adding new advanced features combined with a compact new design which meets the needs of users who want a flight-safe system built in a smaller size unit.

#### **Triple Receiver Redundancy & Dual Power Input**

RB-25/RB-25S has been designed to offer both dual-power and triple-receiver redundancy. This provides the user triple receiver signal and telemetry redundancy by adding multiplex ports (RX1-3 IN / S.Port). Dual-power provides a safe and efficient way to power the system with your power sources connected via a pair of standard XT30 connections. The dual-power consumption system is designed to operate in balance mode, where it consumes the power line from either power sources depending on which has the higher voltage.

#### Advanced Stabilizer (RB-25S)

The RB-25S offers an ADV Stabilizer function which is an upgrade over the original classical gyroscope stabilization modes. The ADV Stabilizer offers an advanced mode that provides more programmable stabilized channels and flexibility.

The classical stabilization mode has been enhanced with 5 additional stabilization channels, providing pin mapping to each channel in the multiple flight modes like Stabilization, Auto-Level, Hover, and Knife-Edge with an airplane model.

In the advanced stabilization mode, all the RB25S output pins are configurable for stabilization and additional advanced features such as File Sharing, Programmable Parameters, and Developer Access, etc.

#### **Diversified Sensor Telemetry**

The RB-25/RB-25S also works as an extensive sensor module with various built-in sensors including diversified telemetry. The RB-25S also includes the high-precision telemetry sensor for monitoring altitude, vertical speed, etc. can be also used as an alternative to using a GR or S series receiver.

#### **Power Switch Function**

The built-in power switch function draws the support of using multiple types of external switches (e.g. NFC switch, Pin Plug, etc.) that enables flexible options on how the power can be switched on/off without the need to plug/unplug the battery connections.

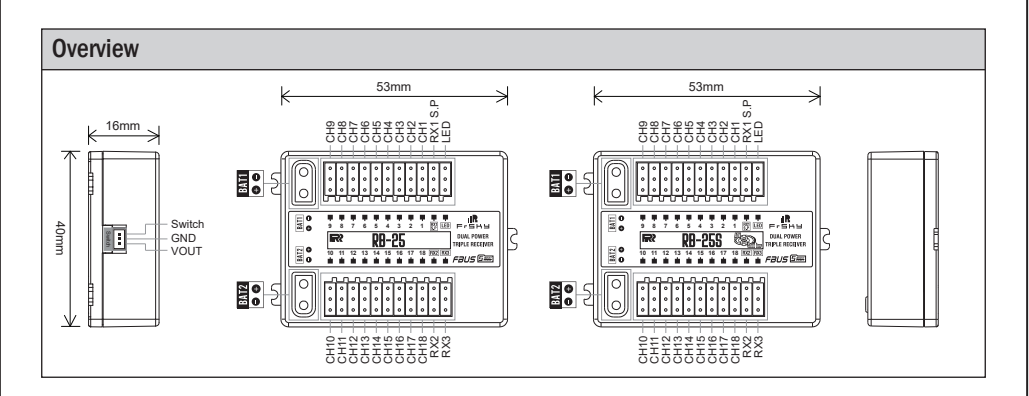

## **Specifications**

- Dimension: 53\*40\*16mm (L\*W\*H)
- Weight: 25.6g (RB-25) / 26.7g (RB-25S)
- Number of Channel Ports: 18 (PWM/FBUS/S.Port/SBUS Out)
- 3 RX Input Ports & 1 LED Indicator Port
- Operating Voltage: 4-10V (Recommend 2S Li batteries)

FrSky Electronic Co., Ltd. www.frsky-rc.com Contact us : frsky@frsky-rc.com Add: F-4,Building C, Zhongxiu Technology Park, No.3 Yuanxi Road, Wuxi, 214125, Jiangsu, China Technical Support: sales4tech@gmail.com IRFISHU

- Operating Current: ≤185mA@5V / Continuous Current: ≤30A
- Operating Temperature: -20°C~75°C
- Power Input Connector: XT30

## Features

- Dual Power Balancing Consumption
- Triple Receiver Redundant Guarantee
- RX In | FBUS/SBUS/S.Port Auto Recognization
- (Note: Only the S.Port on the RX1 channel port can be used to upgrade firmware.)
- Built-in Advanced Stabilization Functions (RB-25S)
- Built-in High-Precision Telemetry Sensor (Altitude, Vertical Speed, etc.) (RB-25S)
- Built-in Power Switch Function | Match with Different External Switches (Optional)
- Supports External LED Indication
- Compatible with FBUS/S.Port Products

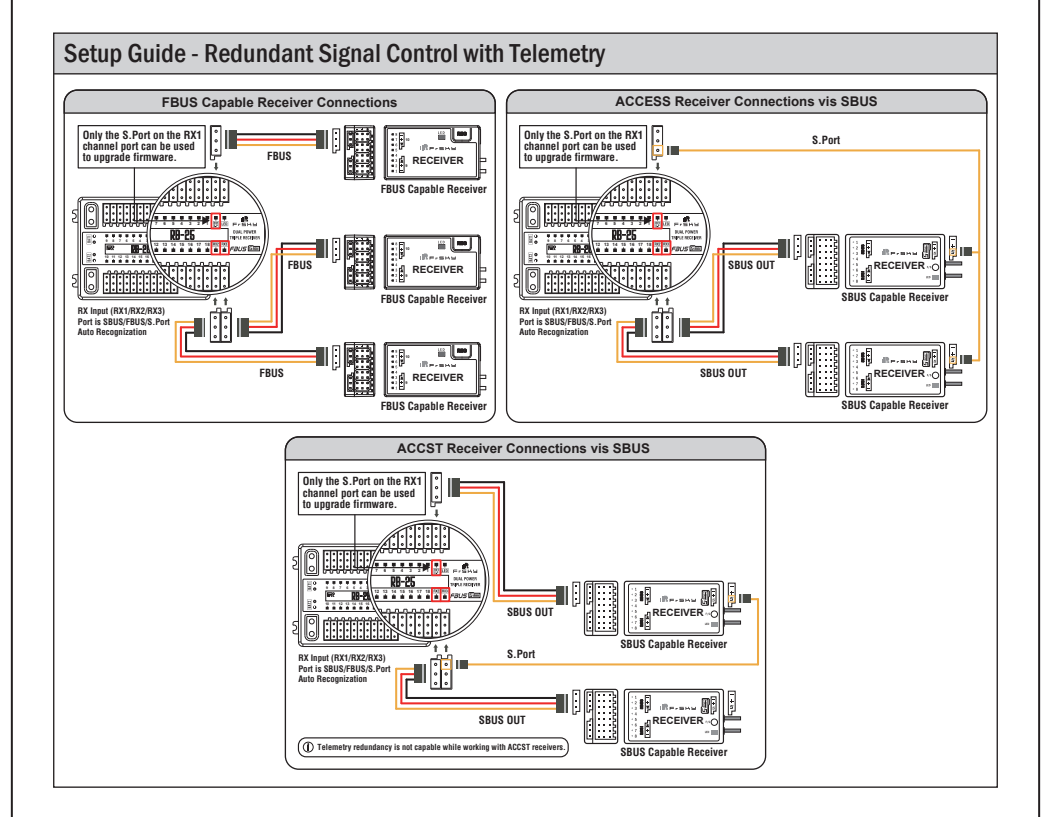

Version 1.0

# IRershu

BASIC ADV

### Setup Guide - Dual Power Redundancy

Balance Mode - When the dual batteries are plugged into the RB flight-safe system the Power Redundancy function is automatically activated. The system is designed to use the battery line from the higher voltage allowing the balancing of power consumption across both batteries.

Note: 1. Please ensure the battery is plugged into VBAT1 while using the single battery.

Please ensure that both battery's output power is not lower than the power needed for the connected devices, otherwise there will be insufficient power supply for the devices.

### Stabilizer MODE (RB-25S)

RB-25S supports enabling or disabling the stabilization function module.

| RB25/25S Config          | ETHOS |           |
|--------------------------|-------|-----------|
| Current Sensor Calibrate |       | Start     |
| Software Version         |       | 0         |
| PWM Frame Rate           |       | 20ms 🔻    |
| Phy ID                   |       | 25        |
| App ID Group             |       | 0         |
| Stabilizer Mode          |       | OFF 🔫     |
| CaliHorizontal           |       | Disable 🔻 |

- OFF: The stabilization mode cannot be used.
- BASIC: Enable default self-stabilization channels.
- ADV: Editing with RBmixer software is required before use.

Note: Normal usage only requires selecting the BASIC mode. If you need to use the ADV stabilization mode, please edit and enable it using the RBmixer software.

| < RB25/25S Config        | ETH <mark>OS</mark> |           | < RB25/255 Cor        | nfig ETHOS |       |
|--------------------------|---------------------|-----------|-----------------------|------------|-------|
| Current Sensor Calibrate |                     | Start     | Current Sensor Calibr |            |       |
| Software Version         | 0                   |           | Software Version      |            |       |
| PWM Frame Rate           |                     | 20ms 🔻    | PWM Frame Rate        |            |       |
| Phy ID                   |                     | 25        | Phy ID                | Enable     |       |
| App ID Group             |                     | 0         | App ID Group          |            |       |
| Stabilizer Mode          |                     | ADV 🔻     | Stabilizer Mode       |            | AD    |
| CaliHorizontal           |                     | Disable 🔻 | CaliHorizontal        |            | Disab |

Changing the CaliHorizontal option from Disable to Enable can trigger horizontal plane calibration.

Note: This "calihorizontal" option is only used for ADV mode horizontal calibration. You don't need to worry about this option when using basic mode.

# **IR**e-shu

## Instruction Manual for FrSky RB-25 & RB-25S

Option 1 under 'Stab Index' in the Stabilizing allows turning on or off the first group of stabilization channels (CH1-6), while Option 2 allows turning on or off the second group of stabilization channels (CH7-11).

| < RB25S Stab    | ETHOS |              |
|-----------------|-------|--------------|
| Stable System 1 |       | 1/2          |
| Stabilizing     |       | on 🔻         |
| Self Check      |       | Disable 🔻    |
| Quick Mode      |       | Enable 🔻     |
| WingType        |       | Normal 🔻     |
| Mounting Type   |       | Horizontal 🔻 |
| CH5 Mode        |       | AIL2 🔻       |

| < RB25S Stab    | ETHOS |              | ) |
|-----------------|-------|--------------|---|
| Stable System 2 |       | 2/2          |   |
| Stabilizing     |       | ON 🔻         | 7 |
| Self Check      |       | Disable      | • |
| Quick Mode      |       | Enable       | • |
| WingType        |       | Normal 🖲     | • |
| Mounting Type   |       | Horizontal 🖲 | • |
| CH10 Mode       |       | AIL4         |   |

Note: The settings for Stable System 1 and 2 are independent, and both need to be calibrated when Self Check calibration is required.

## Basic Step Guides-Stabilization Function (RB-25S)

- a. Model Creation & Make sure the connected receiver is bound to the radio;
- b. Ensure stabilization is enabled & Calibrate the gyroscope sensor of the device;
- c. Servo connection & Build the stabilization device to the model;
- d. Set up the mixer channel and radio switches;
- e. Determine the [Wing Type] & [Mounting Type];
- f. Check the stabilized channel outputs of the receiver in the Auto-Level mode;
- g. Check the stick control of the transmitter in the manual mode;
- h. Self-Check of the receiver;
- I. Failsafe setting.

Note: Please move to the [DOWNLOAD] section from the product page to download the functional Lua scripts (Please copy the scripts folder to the root folder of the storage card to use.).

## Gyroscope Sensor Calibration (RB-25S)

#### Ensure the RB25S stabilization function is enabled.

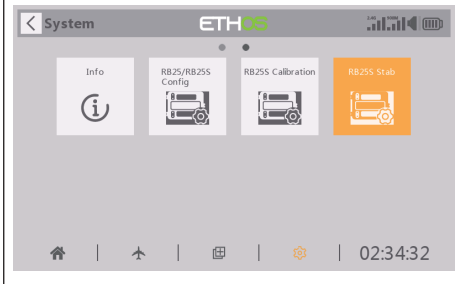

| < RB25S Stab    | ETHOS |            |   |
|-----------------|-------|------------|---|
| Stable System 1 |       | 1/2        |   |
| Stabilizing     |       | ON         | • |
| Self Check      |       | Disable    | ▼ |
| Quick Mode      |       | Enable     | ▼ |
| WingType        |       | Normal     | ▼ |
| Mounting Type   |       | Horizontal | ▼ |
| CH5 Mode        |       | AIL2       | ▼ |

 $[System] \rightarrow [RB25S Stab]$ 

[RB25S Stab]  $\rightarrow$  [Stabilizing]  $\rightarrow$  [On]

#### Move to [RB25S Calibration] tool and calibrate the gyroscope sensor

- The gyroscope of device (6 surfaces) must be calibrated before mounting into the model. Please place the device on a flat ground or a table, and follow the instruction steps below to calibrate the gyrosope sensor;
- 2. Make sure the stabilization device with the Logo label side facing upwards laying on the desktop, move to the radio and enter the [RB25S Calibration] tool, and select "click to confirm". At this moment, the yellow LED light will flash until it lits off, then follow the prompts to calibrate the sensor;

FrSky Electronic Co., Ltd. www.frsky-rc.com Contact us : frsky@frsky-rc.com Add: F-4,Building C, Zhongxiu Technology Park, No.3 Yuanxi Road, Wuxi, 214125, Jiangsu, China Technical Support: sales4tech@gmail.com

### Version 1.0

#### Move to [RB25S Calibration] tool and calibrate the gyroscope sensor

- 1. The gyroscope of device (6 surfaces) must be calibrated before mounting into the model. Please place the device on a flat ground or a table, and follow the instruction steps below to calibrate the gyrosope sensor;
- 2. Make sure the stabilization device with the Logo label side facing upwards laying on the desktop, move to the radio and enter the [RB25S Calibration] tool, and select "click to confirm". At this moment, the yellow LED light will flash until it lits off, then follow the prompts to calibrate the sensor;
- 3. Complete the calibration of all the device surfaces. Ensure the values of each axis (X, Y, Z, Mod) is about 1.000 while placing the device in the corresponding direction, and the deviation could be  $\pm 0.1$ ;
- 4. The calibration is completed if all the steps above are done.

IRE-SHU

| < RB25S Calibration      | ETHOS                                                         |           |            | RB255 Calibratio | m ETHOS                                       |                              |
|--------------------------|---------------------------------------------------------------|-----------|------------|------------------|-----------------------------------------------|------------------------------|
| Calibration              | of SxR Gyros and Accelerometers                               |           |            | Calibrat         | tion of SxR Gyros and <i>i</i>                | Accelerometers               |
| Place your               | receiver horizontal, top side up.<br>Press ENTER to start     |           |            | Place yo         | our receiver horizontal<br>Press ENTER to st  | l, top side down.<br>tart    |
|                          | - Hammer                                                      |           |            |                  | 1-2-2-2-2-4-4-4-4-4-4-4-4-4-4-4-4-4-4-4-      | )                            |
| < RB25S Calibration      | ETHOS                                                         |           |            | KB255 Calibratio | n ETHOS                                       | äläl <b>(</b> @              |
| Calibration              | of SxR Gyros and Accelerometers                               |           |            | Calibrat         | tion of SxR Gyros and a                       | Accelerometers               |
| Place y                  | our receiver vertical, pins up.<br>Press ENTER to start       |           |            | Place            | e your receiver vertica<br>Press ENTER to st  | ıl, pins down.<br>tart       |
|                          |                                                               |           |            |                  | and a second                                  |                              |
| RB255 Calibration        | ETH <mark>06</mark>                                           |           |            | KB255 Calibratio | n ETH <mark>os</mark>                         | 31314 <b>(</b>               |
| Calibration              | of SxR Gyros and Accelerometers                               |           |            | Calibrat         | tion of SxR Gyros and a                       | Accelerometers               |
| Place your r             | eceiver legible lettering, pins right<br>Press ENTER to start |           |            | Place you        | r receiver not legible k<br>Press ENTER to st | ettering, pins left.<br>tart |
|                          |                                                               |           |            |                  | 3) SHI O S                                    |                              |
| <b>KB25S Calibration</b> | ETHOS                                                         |           |            |                  |                                               |                              |
| Calibration              | of SxR Gyros and Accelerometers                               |           |            |                  |                                               |                              |
|                          | Calibration finished                                          |           |            |                  |                                               |                              |
|                          |                                                               |           |            |                  |                                               |                              |
| E,                       | Sky Electronic Co. 1td                                        | waaau fro | sky_re com | Contact          | us · frskv@frskv_ro                           | 2 com                        |

Add: F-4, Building C, Zhongxiu Technology Park, No.3 Yuanxi Road, Wuxi, 214125, Jiangsu, China Technical Support: sales4tech@gmail.com

Connect the servos to the ports of the stabilization device according to the Channel List.

## Note: Please make sure the side with the External Switch Port forwards the nose direction of airplane model, and with a Single Screw Tab backward.

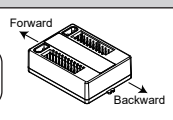

| Number of Channel | Corresponding parts<br>on the model | Full name            |
|-------------------|-------------------------------------|----------------------|
| CH1               | AIL 1                               | Aileron              |
| CH2               | ELE 1                               | Elevator             |
| CH3               | THR                                 | Throttle             |
| CH4               | RUD                                 | Rudder               |
| CH5               | AIL 2                               | Aileron              |
| CH6               | ELE 2                               | Elevator             |
| CH7               | AIL 3                               | Aileron              |
| CH8               | ELE 3                               | Elevator             |
| CH9               | RUD 2                               | Rudder               |
| CH10              | AIL 4                               | Aileron              |
| CH11              | ELE 4                               | Elevator             |
| CH12              | User-defined                        |                      |
| CH13              | User-defined                        | Gyro gain adjustment |
| CH14&CH15         | User-defined                        | Flight modes         |
| CH16              | User-defined                        | Emergency mode       |

Gyro gain adjustment of CH13: When the the value of CH13 is in the center, the gain is zero. The gain increases as the value get bigger. Until the value is ±100%, the gain reaches maximum.

RX1/S.Port is used to do the firmware upgrade and parameter settings by the S.Port tool or ETHOS radio.

#### Attentions

CH1~CH12 should be connected to the corresponding servos.

#### Set up the mixer channel and radio switches

| < Mixer        | ET       | HOS         |                  |
|----------------|----------|-------------|------------------|
| Name           | Source   | Channels +  | Туре             |
| Ailerons       | Aileron  | 1, 5, 7, 10 | Active condition |
| Elevators      | Elevator | 2, 6, 8, 11 |                  |
| Throttle       | Throttle | 3           |                  |
| Rudders        | Rudder   | 4, 9        |                  |
| Gain           | Pot1     | 13          |                  |
| Flight Mode    | SC       | 14          |                  |
| Flight Mode    | SD       | 15          |                  |
| Emergency Mode | SG       | 16          |                  |

Refer to the Channel List to set the channel and switches. The switch setting of CH13-16 on the picture is for reference.

Note:

#### Move to the [RB25S Stab] tool, determine the [WingType] & [Mounting Type];

| < RB25S Stab    | ETHOS        | ) |
|-----------------|--------------|---|
| Stable System 1 | 1/2          |   |
| Stabilizing     | ON 🔻         | , |
| Self Check      | Disable 🔻    | , |
| Quick Mode      | Enable 🔻     | , |
| WingType        | Normal 🔻     | , |
| Mounting Type   | Horizontal 🥆 | , |
| CH5 Mode        | AIL2         | , |

Wing Type

2 Mounting Type

#### [Gain] and [Offset] configurations of flight modes

| < RB25S Stab      | ETHOS      |      |
|-------------------|------------|------|
| AIL Stab Gain     |            | 50%  |
| ELE Stab Gain     | 1          | 80%  |
| RUD Stab Gain     |            | 100% |
| AIL Auto 1v1 Gain | $\bigcirc$ | 50%  |
| ELE Auto 1v1 Gain | 2          | 80%  |
| ELE Hover Gain    |            | 100% |
| RUD Hover Gain    | 0          | 100% |

- Gain Stab Mode
- ② Gain Auto-Level Mode
- ③ Gain Hover Mode

| KB25S Stab          | ETHOS  |      |
|---------------------|--------|------|
| AIL Knife Gain      |        | 50%  |
| RUD Knife Gain      | $\cup$ | 100% |
| AIL Auto 1v1 Offset | 0      | 128% |
| ELE Auto 1v1 offset | 2      | 128% |
| ELE Hover Offset    |        | 128% |
| RUD Hover Offset    | 9      | 128% |
| AIL Knife Offset    | (4)    | 128% |

① Gain - Knife Mode

2 Angle Offset - Auto-Level Mode

③ Angle Offset - Hover Mode

4 Angle Offset - Knife Mode

Check whether the reaction of the wing servo is in line with the flight attitude caption below in the [Auto-Level] mode. If not, please try to invert the corresponding channel output in the [RB25S Stab] tool.

| < RB25S St     | ab | ETHOS |        |   |
|----------------|----|-------|--------|---|
| CH5 Mode       |    |       | AIL2   | ▼ |
| CH6 Mode       |    |       | AIL2   | ▼ |
| AIL Direction  |    |       | Invers | ▼ |
| ELE Direction  |    |       | Invers | ▼ |
| RUD Direction  |    |       | Invers | ▼ |
| AIL2 Direction |    |       | Invers | ▼ |
| ELE2 Direction |    |       | Invers | ▼ |

## Inspection of flight attitude

To ensure flight safety, checking the compensation direction of the model is strongly recommended. Activating auto level mode will produce a strong deflection on AIL and ELE, which is used to check the response of aileron and elevator. Also, activating Knife-edge and Hover mode will have the same reaction on the rudder.

## Instruction Manual for FrSky RB-25 & RB-25S

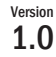

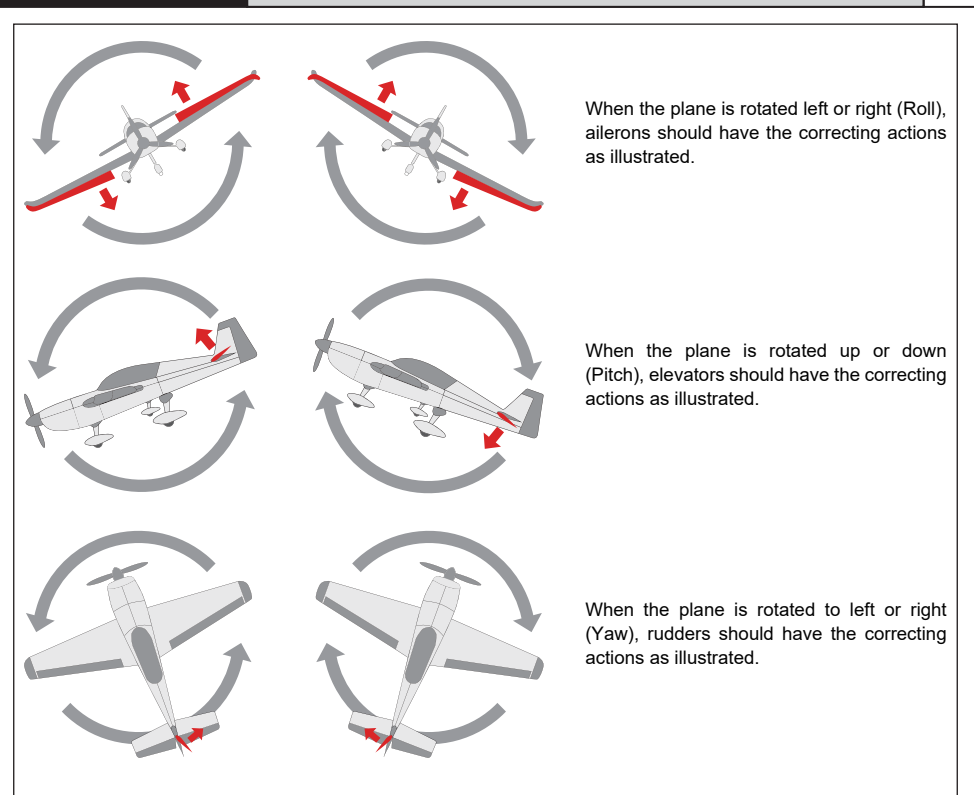

After changing the compensation direction, make sure to check it again on the actual model.

### Note:

I F-SHY

If the compensation direction is incorrect, please reverse the corresponding channel as illustrated above through the RB25S Stab tool.

Check whether the reaction of the wing servo is in line with the radio stick operation in the [Manual] mode. If not, please try to invert the corresponding channel output by pressing the channel bar in the [Output] tool.

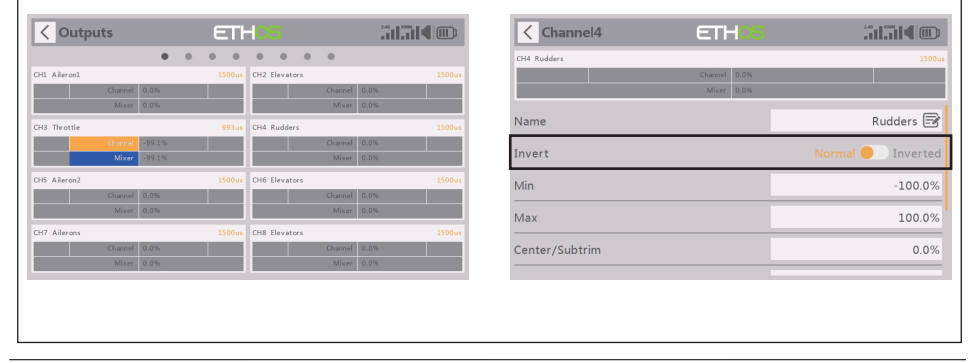

# IRershu

## Self Check (RB-25S)

- 1. Make sure the model is in a horizontal position on the ground, then put the throttle to 0, and keep the other channels in the center position.
- Move to [System] and enter the [RB25S Stab] tool to turn on [Self Check], then the blue LED light turns on. Once the blue LED starts flashing, we can calibrate the maximum travel of stick channels (excluding the throttle channel).
- 3. If the calibration is completed, the LED turns off and the servos react left and right to indicate that the calibration process is completed.

| tem        |          | ETH            | -IOS              |            | < R     | RB25S Stab              | ETHOS                     |      |
|------------|----------|----------------|-------------------|------------|---------|-------------------------|---------------------------|------|
| Infe       |          | 0<br>935/09356 | PR355 Calibration |            | Stable  | System 1                |                           | 1/2  |
| <i>с</i> . | Ċ        | ionfig         |                   | RB255 Stab | Stabili | izing                   |                           |      |
| (l         |          | ц ф            | <u>ت</u>          |            | Self Cl | heck                    |                           |      |
|            |          |                |                   |            | Quick   | Mode                    |                           |      |
|            |          |                |                   |            | WingT   | Туре                    |                           |      |
|            |          |                |                   |            | Mount   | ting Type               |                           |      |
| 合          | *        | @              | <b> </b> 🕸        | 02:34:32   | CH5 M   | lode                    |                           |      |
| o the Se   | lf-Check | ( in the [     | RB25S Stat        | o] tool.   | [Syst   | tem] $\rightarrow$ [RB2 | 5S Stab] $\rightarrow$ [S | Self |

Note: To do the Self-Check of the stabilization device, please ensure the stabilization function is enabled. Enter the [RB25S Stab] tool and turn On the [Stabilizing], then quit the [RB25S Stab] tool and back into this tool again, now the [Self-Check] function is capable to enable.

#### **LED Working State**

The external LED indicator can be connected to the LED port while the gyroscope sensor is enabled.

| External Blue LED | State (Self-check)                 |  |
|-------------------|------------------------------------|--|
| ON                | In process                         |  |
| OFF               | Self-check is completed            |  |
| Flash             | Max & Min of channels in detecting |  |

## How to set the flight modes (RB-25S)

#### Quick Mode

It supports stabilization mode, auto-level mode, and manual (Gyroscope is off) mode and configured through CH14. What's more, an emergency mode is added to configure automatic level mode default through CH16. The precise configuration is written below.

| KB25S Stab         | ETHOS               |              | Note: The default mode of RB-25S is Quick Mode.                           |
|--------------------|---------------------|--------------|---------------------------------------------------------------------------|
| Stable System 1    | 1/2                 |              | - If Quick Mode is applied, there is no Knife<br>Edge or (3D) Hover Mode. |
| Stabilizing        |                     | on 🔻         | - CH15 is not used when using Quick Mode.                                 |
| Self Check         |                     | Disable 🔻    |                                                                           |
| Quick Mode         |                     | Enable 🔻     |                                                                           |
| WingType           |                     | Normal 🔻     |                                                                           |
| Mounting Type      |                     | Horizontal 🔻 |                                                                           |
| CH5 Mode           |                     | AIL2 🔻       |                                                                           |
| Enable the Quick N | Node in the [RB25S] | tool.        |                                                                           |

IRE-SHU

## Instruction Manual for FrSky RB-25 & RB-25S

| Ve   | rs | ion |
|------|----|-----|
| 1    |    | n   |
| - 44 |    | v   |

| Channel         | Position    | Flight Mode<br>Off<br>Stabilization Mode |  |
|-----------------|-------------|------------------------------------------|--|
|                 | SW Down 関   | Off                                      |  |
| CH14 (3 pos SW) | SW Mid 関    | Stabilization Mode                       |  |
|                 | SW Up 🛛 📢   | Automatical Level Mode                   |  |
| CH16 (3 pos SW) | SW Down 🛛 💓 | Emergency Mode (Automatic Level Mode)    |  |

#### **Conventional Mode**

It supports stabilization mode and manual (Gyroscope is off) mode and configured through CH14&15. The precise configuration is Written below.

| Flight mode     | Stabilization | Automatic<br>level | Hover        | Knife-Edge  | Off         |
|-----------------|---------------|--------------------|--------------|-------------|-------------|
| CH14 (3 pos SW) | CH14 SW Down  | CH14 SW Down       | CH14 SW Down | CH14 SW Up  |             |
| CH15 (3 pos SW) | CH15 SW Mid   | ھ<br>CH15 SW Down  | CH15 SW Up   | CH15 SW Mid | CH14 SW-Mid |

## Model Configuration Reference (RB-25S)

#### **Conventional Model**

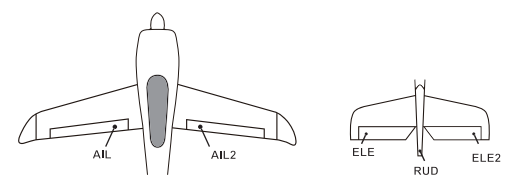

Layout

| Flight mode     | Stabilization                                | Automatic level            | Hover                              | Knife-Edge                                   | Off           |
|-----------------|----------------------------------------------|----------------------------|------------------------------------|----------------------------------------------|---------------|
| CH14 (3 pos SW) | CH14>M+H<br>(CH14 SW Down)                   | CH14>M+H<br>(CH14 SW Down) | CH14>M+H<br>(CH14 SW Down)         | CH14 <m-h<br>(CH14 SW Up)</m-h<br>           |               |
| CH15 (3 pos SW) | M-H <ch15<m+h<br>(CH15 SW Mid)</ch15<m+h<br> | CH15>M+H<br>(CH15 SW Down) | CH15 <m-h<br>(CH15 SW Up)</m-h<br> | M-H <ch15<m+h<br>(CH15 SW Mid)</ch15<m+h<br> | of the owning |

#### Note:

M: represents a neutral signal period (1500µs)

H: represents the time of required signal change to activate the mode (50µs). When the factory settings are selected, the switch position shown above represents the required modes.

#### Delta wing & Flying wing & V-tail

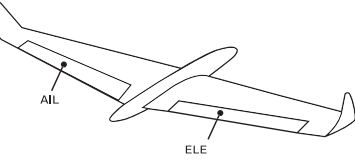

Layout of Delta wing / Flying wing

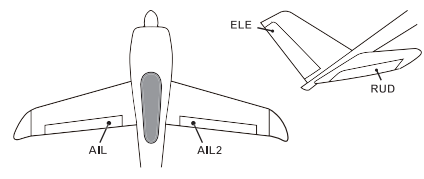

Layout of V-tail

FrSky Electronic Co., Ltd. www.frsky-rc.com Contact us : frsky@frsky-rc.com Add: F-4,Building C, Zhongxiu Technology Park, No.3 Yuanxi Road, Wuxi, 214125, Jiangsu, China Technical Support: sales4tech@gmail.com The available flight modes can be assigned to CH14 with a three-position switch.

| Flight mode | Stabilization              | Auto Level                         | Off         |
|-------------|----------------------------|------------------------------------|-------------|
| CH14        | CH14>M+H<br>(CH14 SW Down) | CH14 <m-h<br>(CH14 SW Up)</m-h<br> | CH14 SW-Mid |

- When Delta wing/Flying wing is selected, the signal produced by the transmitter should be without active mixes on the channels related to AIL and ELE. RB-25S will mix the AIL (CH1) and ELE (CH2) input signal with a fixed mix percentage automatically.
- When V-tail type is selected, the signal produced by the transmitter should be without active mixes on the channels related to ELE and RUD. RB-255 will mix the ELE (CH2) and RUD (CH4) input signal with a fixed mix percentage automatically.

**Stabilization:** When the model is activated, RB-255 will compensate with external forces (wind) as soon as receiving commands from the transmitter. This function is used to enhance the stability of the model on three axis (Pitch, Roll, YAW). CH13 could be used to adjust gyro gain by assigning a knob or a slider, changing the sensitivity of the counteracting signal produced by the internal three-axis gyroscope.

Automatic level: When the mode is activated, RB-255 will make the model return to level orientation with internal three-axis accelerometer and three-axis gyroscope on AIL and ELE channels after the sticks being released to neutral. RUD channel works in stabilization mode only.

**Hover:** When the mode is activated, RB-255 will make the nose of the model straight up with internal three-axis accelerometer and three-axis gyroscope on RUD and ELE channels (ELE and RUD inputs are not required). Under this mode, AIL is used to control the rotation of the model and THR adjust the altitude. AIL channel works in stabilization mode only.

Knife-egde mode: When the mode is activated, RB-255 will roll the plane on a certain side (wing points up) with internal three-axis accelerometer and three-axis gyroscope on RUD and AIL channels. Thus, AIL inputs are not required. While the mode steering is done with ELE, altitude will be maintained with THR/RUD. ELE channel operates in stabilization mode only.

Off: When the mode is activated, RB-25S will transmit the received commands produced by the transmitter to the model without compensating.

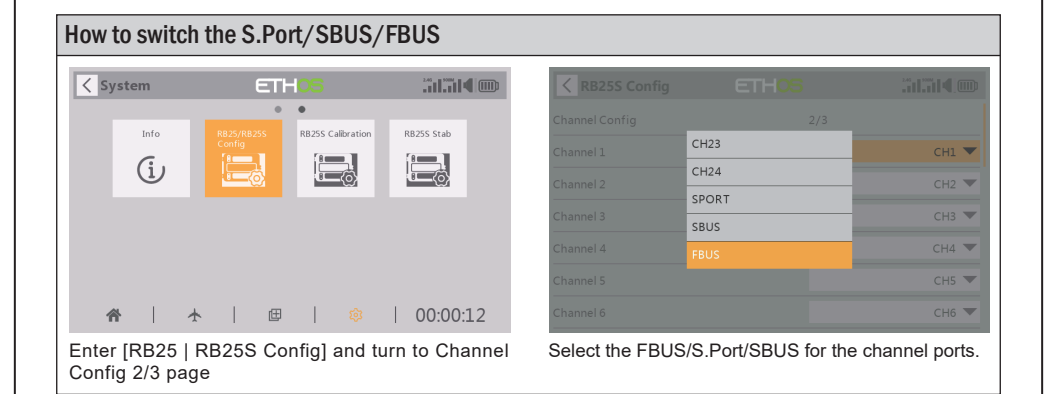

# **IR**e-SHU

## How to set Failsafe

| System |      |   |                   | ETH <mark>08</mark> |         |           |   |            |    |  |
|--------|------|---|-------------------|---------------------|---------|-----------|---|------------|----|--|
|        | Info |   | RB25/RB<br>Config | 255                 | RB255 C | albration | F | RB25S Stab |    |  |
|        |      |   |                   |                     |         |           |   |            |    |  |
| 4      | ¥    | * |                   | œ                   |         |           |   | 00:00:     | 12 |  |

Enter [RB25 | RB25S Config] and turn to Failsafe Config 3/3 page.

| < RB25S Config  | ETHOS |       |
|-----------------|-------|-------|
| Failsafe Config | 3/3   |       |
| Failsafe CH1    |       | 890us |
| Failsafe CH2    |       | 890us |
| Failsafe CH3    |       | 890us |
| Failsafe CH4    |       | 890us |
| Failsafe CH5    |       | 890us |
| Failsafe CH6    |       | 890us |

The programmed channel will output the setted Failsafe value before losing the control link.

FrSky is continuously adding features and improvements to our products. To get the most from your product, please check the download section of the FrSky website www.frsky-rc.com for the latest update firmware and manuals

FrSky Electronic Co., Ltd. <u>www.frsky-rc.com</u> Contact us : <u>frsky@frsky-rc.com</u> Add: F-4,Building C, Zhongxiu Technology Park, No.3 Yuanxi Road, Wuxi, 214125, Jiangsu, China Technical Support: <u>sales4tech@gmail.com</u>